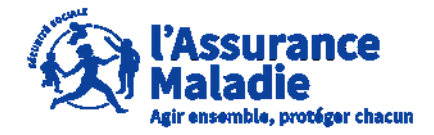

**ETAPE (0)** : L'assuré se connecte sur son compte <u>https://questionnaires-risquepro.ameli.fr/login</u>

| Wissurance<br>Maladie<br>RESOULS MOTESSONNELS | ires Risques Professionnels |                                                                                   |                    | ±                                                                 |
|-----------------------------------------------|-----------------------------|-----------------------------------------------------------------------------------|--------------------|-------------------------------------------------------------------|
| DOSSIERS MON COMPTE                           |                             |                                                                                   |                    |                                                                   |
| Raison sociale                                | Date de siniste             | Action à réaliser                                                                 | Date de l'échéance |                                                                   |
| INTER LINK                                    | 05/05/2017                  | Compléter questionnaire                                                           | 03/04/2023         | OUVRIR                                                            |
|                                               |                             |                                                                                   |                    | Lignes par page : 10 💌 1-1 de 1 < >                               |
|                                               |                             |                                                                                   |                    |                                                                   |
|                                               |                             |                                                                                   |                    |                                                                   |
|                                               |                             | L'assuré arrive sur ses doss<br>d'accident de travail et mala<br>professionnelles | iers<br>adie       | Pour rentrer dans un des dossiers, l'assuré clique sur « ouvrir » |
|                                               |                             | Pour chaque dossier, il<br>Indiqué quelle action est<br>réaliser                  | est<br>à           |                                                                   |

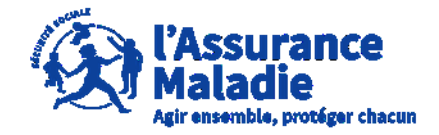

**ETAPE (1)** : L'assuré consulte le tableau de bord de son accident de travail

|                                                                     | ± τέιές<br>± τέι                                                                                                    | HARGER LE QUESTIONNAIRE VIERGE<br>ÉCHARGER ATTESTATION TÉMOIN |                                                     |                                                                                                    |
|---------------------------------------------------------------------|----------------------------------------------------------------------------------------------------|---------------------------------------------------------------|-----------------------------------------------------|----------------------------------------------------------------------------------------------------|
| Dossier AT<br>Date de sinistre<br>05/05/2017                        | Numéro de sinistre<br>170505671                                                                                                 | Date de mise en ligne<br>03/03/2023                           | <b></b>                                             | Il est rappelé ici la date et le numéro du sinistre                                                                                              |
| Statut du de<br>Informations<br>Vous pouvez répor<br>Questionnaire( | <b>ossier</b><br>ndre au(x) questionnaire(s) jusqu'au <b>03/04/2023</b><br>(s)<br>nnaire INTER LINK : Questionnaire à compléter |                                                               |                                                     | La rubrique « <b>statut du dossier</b> » indique<br>l'étape en cours tout en indiquant la date<br>butoir pour réaliser l'étape                   |
| Mon action à r<br>Questionnaire IN                                  | TÉALISER<br>TER LINE RÉPONDRE AU QUESTIONNAIRE                                                                                  |                                                               | <b></b>                                             | Il est indiqué ici l'action à réaliser par<br>l'assuré pour avancer dans le statut du<br>dossier, ici l'assuré doit répondre au<br>questionnaire |
| Pièces jointes a                                                    | au dossier<br>Intitulé pièce jointe<br>Certificat médical initial<br>Déclaration d'accident de travail<br>Réserve employeur     | Ajouté par<br>Agent<br>Agent<br>Agent                         | Ajouté le<br>03/03/2023<br>03/03/2023<br>03/03/2023 | L'assuré peut consulter les pièces présentes<br>au dossier                                                                                       |
| Employeur<br>Employeur<br>Raison sociale<br>INTER LINK              | Siret<br>519 094 684 00015                                                                                                    | Adresse<br>NIEDERWALD 67470 SELTZ                             |                                                     |                                                                                                    |

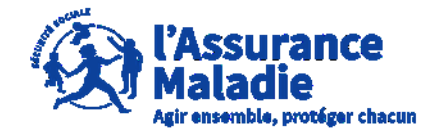

**ETAPE (2-1)** : L'assuré complète le questionnaire risques professionnels

| 1 Identification                            | 2 Accident                                          | 3 Pièce(s)                                                     | 4 Récapitulatif |                                  |
|---------------------------------------------|-----------------------------------------------------|----------------------------------------------------------------|-----------------|----------------------------------|
| Personne à contacter pour c                 | e dossier                                           |                                                                |                 | Deux débuter le supetienneire    |
| Numéro de téléphone                         |                                                     | <b>∢</b>                                                       |                 | l'assuré renseigne son numéro de |
| Email                                       |                                                     |                                                                |                 | telephone et son email           |
|                                             |                                                     |                                                                |                 |                                  |
| Service de Santé au Travail o               | ou Médecin du travail                               |                                                                |                 |                                  |
| Avez-vous les coordonnées de votre          | service de santé au travail ou médecin du travail ? | ,                                                              |                 |                                  |
|                                             |                                                     |                                                                | Continuer       |                                  |
|                                             |                                                     |                                                                |                 |                                  |
| L'assuré inscrit les<br>de son service de s | s coordonnées<br>anté au travail                    |                                                                |                 |                                  |
| ou du medecin du u                          | ravalı                                              | •                                                              | Une fois comp   | lété, l'assuré clique            |
|                                             |                                                     |                                                                | sur « Continue  | er »                             |
|                                             | A noter                                             | : La complétion du questio                                     | onnaire         |                                  |
|                                             | seule foi<br>démarche                               | s, si l'assuré arrête au milieu<br>, il devra tout recommencer | de la           |                                  |

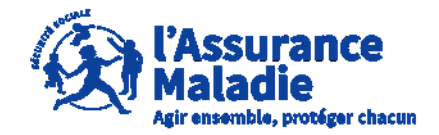

**ETAPE (2-2)** : L'assuré complète le questionnaire risques professionnels

|                                             |           | Télécharger                                                                | Télécharger                                                       | Télécharger                           |                                   |                                |
|---------------------------------------------|-----------|----------------------------------------------------------------------------|-------------------------------------------------------------------|---------------------------------------|-----------------------------------|--------------------------------|
|                                             |           |                                                                            |                                                                   |                                       |                                   |                                |
|                                             | _         | V Identification                                                           | 2 Accident                                                        |                                       | - 3 Pièce(s)                      | 4 Récapitulatif                |
| ., , .                                      |           | Veuillez décrire dans le détail les                                        | s circonstances de votre accident en préci                        | isant l'activité que vous réalisiez a | u moment de celui-ci.             |                                |
| en 1500 caractères maximum                  |           | Votre réponse                                                              |                                                                   |                                       |                                   |                                |
|                                             |           |                                                                            |                                                                   |                                       |                                   |                                |
|                                             |           | Civeus ques des témeirs de vet                                             | 0 / 1500                                                          | i nourraignt témpignar de uptro é     | tat de canté avant et/eu anrès le | dit accident, marci de jejndre |
|                                             |           | l'attestation témoin complétée e                                           | et signée avec copie d'une pièce d'identité                       | (un modèle d'attestation est disp     | onible au téléchargement dans vo  | otra espace QRP).              |
| L'assuré peut ici joindre <b>une ou</b>     |           | Taille max. : 10 Mo. Formats acceptés                                      | : PDF, JPG, JPEG, PNG                                             |                                       |                                   |                                |
| plusieurs attestations de<br>témoins        |           | Ajouter un fichier                                                         |                                                                   |                                       |                                   |                                |
| Le modèle de l'attestation est              |           | En cas de présence de témoins r                                            | non mentionnés sur la déclaration d'accid                         | ent du travail, merci de joindre l'a  | ttestation témoin complétée et si | gnée avec copie d'une pièce    |
| disponible sur le tableau de bord.          |           | d'identité (un modèle d'attestati<br>Taille max. : 10 Mo. Formats acceptés | on est disponible au téléchargement dans<br>: PDF, JPG, JPEG, PNG | s votre espace QRP).                  |                                   |                                |
| Les documents à joindre doivent             |           | Ajouter un fichier                                                         |                                                                   |                                       |                                   |                                |
| (PDF, JPG, JPEG ou PNG) et                  |           | Réponse optionnelle                                                        |                                                                   |                                       |                                   |                                |
| doivent avoir maximum la taille<br>de 10 Mo |           | ← Retour                                                                   |                                                                   |                                       |                                   | Continuer ->                   |
| _                                           | _ 6       |                                                                            |                                                                   |                                       |                                   |                                |
| $\wedge$                                    | II        | est impératif d                                                            | e joindre la copie                                                | de la                                 | l                                 | Jne fois complété,             |
|                                             | pi<br> at | èce d'identité<br>testation de tém                                         | du témoin pour<br>join produite.                                  | toute                                 | Ι                                 | 'assuré clique sur             |
|                                             | - 1       |                                                                            | · · · · · · · · · · · · · · · · · · ·                             |                                       | <.                                |                                |

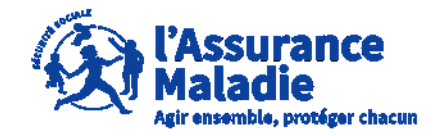

**ETAPE (2-3)** : L'assuré complète le questionnaire risques professionnels

|                                         | Identification                                                   | 🗸 Accident                                                 | 3 Pièce(s) | 4 Récapitulatif                                  |
|-----------------------------------------|------------------------------------------------------------------|------------------------------------------------------------|------------|--------------------------------------------------|
|                                         | Vous pouvez joindre tout document                                | jugé nécessaire pour justifier de vos réponses (photo      | ) ou PDF)  |                                                  |
|                                         | Ajouter un fichier                                               |                                                            |            |                                                  |
|                                         | Réponse optionnelle<br>Autre pièce jointe                        |                                                            |            |                                                  |
| indre tout<br>écessaire en              | Taille max. : 10 Mo. Formats acceptés : PD                       | ; JPG, JPEG, PNG                                           |            |                                                  |
| tre doivent                             | Réponse optionnelle                                              |                                                            |            |                                                  |
| s acceptés<br>NG) et doit               | Autre pièce jointe<br>Taille max. : 10 Mo. Formats acceptés : PD | ; JPG, JPEG, PNG                                           |            |                                                  |
| de 10 Mo.                               | Ajouter un fichier                                               |                                                            |            |                                                  |
|                                         | ← Retour                                                         |                                                            |            | Enregister et prévisualiser 🗦                    |
|                                         |                                                                  |                                                            |            |                                                  |
|                                         |                                                                  |                                                            |            | Une fois<br>complété, l'assuré                   |
| <b>A noter :</b> Aud<br>ici, les docume | cun document à carac<br>ents transmis étant co                   | tère médical ne doit être e<br>nsultables par l'employeur. | nvoyé      | cique sur<br>« Enregistrer et<br>prévisualiser » |

L'assuré peut ici joindre tout documents qu'il juge nécessaire en complément.

Les documents à joindre **doivent** respecter les formats acceptés (PDF, JPG, JPEG ou PNG) et doit avoir maximum la taille de 10 Mo.

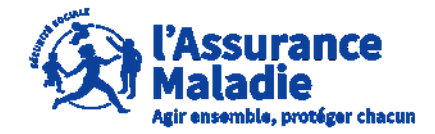

**ETAPE (2-4)** : L'assuré complète le questionnaire risques professionnels

| Identification                                                | S Accident                                                                         | Pièce(s)                                                  | 4 Récapitulatif                     |                                                     |
|---------------------------------------------------------------|------------------------------------------------------------------------------------|-----------------------------------------------------------|-------------------------------------|-----------------------------------------------------|
| Personne à contacter pour ce do                               | ossier                                                                             |                                                           |                                     |                                                     |
| Numéro de téléphone<br>0101010102                             |                                                                                    |                                                           |                                     |                                                     |
| <b>Email</b><br>Test@test.fr                                  |                                                                                    |                                                           |                                     |                                                     |
| Service de Santé au Travail ou M                              | lédecin du travail                                                                 |                                                           |                                     | 1                                                   |
| Avez-vous les coordonnées de vo                               | otre service de santé au travail ou médecin du travail ?                           |                                                           |                                     |                                                     |
| Veuillez décrire dans le détail les<br><sub>Test</sub>        | s circonstances de votre accident en précisant l'activité que vo                   | ous réalisiez au moment de celui-ci.                      |                                     | L'assuré vérifie les<br>informations, puis l'assuré |
| Si vous avez des témoins de votr                              | re accident ou à défaut des personnes qui pourraient témoig<br>08481bf6e0f3c.pdf   | ner de votre état de santé avant et/ou après le dit accid | ent, merci de joindre l'attestation | peut cliquer sur<br>« Transmettre à ma              |
| En cas de présence de témoins r<br>piece_64020387552786.03238 | non mentionnés sur la déclaration d'accident du travail, merc<br>460c02447179a.pdf | i de joindre l'attestation témoin complétée et signée av  | ec copie d'une pièce d'identité (u  | CPAM »                                              |
| Vous pouvez joindre tout docum<br>piece_640204251ece57.89169  | nent jugé nécessaire pour justifier de vos réponses (photo ou<br>724da710f24d0.png | PDF)                                                      |                                     |                                                     |
| Autre pièce jointe                                            |                                                                                    |                                                           |                                     |                                                     |
| Autre pièce jointe                                            |                                                                                    |                                                           |                                     |                                                     |
| ← Retour                                                      |                                                                                    | Exporter document provisoire 👤                            | Transmettre à ma CPAM 🗸             |                                                     |
|                                                               |                                                                                    |                                                           |                                     |                                                     |
|                                                               |                                                                                    |                                                           |                                     |                                                     |
| A noter                                                       | <ul> <li>Si l'assuré clique sur</li> </ul>                                         | télécharger le document                                   | avant                               |                                                     |
|                                                               | sil devra recommencer la                                                           | cliquer sur « Transmet                                    | tre à                               |                                                     |
| saisie et                                                     | à nouveau remettre les                                                             | ma CPAM ».                                                |                                     |                                                     |
| documents                                                     | s nécessaires et les                                                               |                                                           |                                     |                                                     |
| attestation                                                   | ns des témoins                                                                     |                                                           |                                     |                                                     |

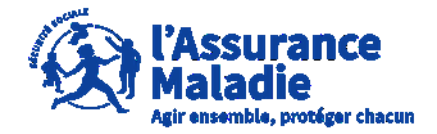

**ETAPE (2-4 bis)** : L'assuré complète le questionnaire risques professionnels

| Identification                                                                                                    | Accident                                                                                                    | Pièce(s)                                                                                                    | Récapitulatif                                                         |                                                                                                    |
|----------------------------------------------------------------------------------------------------|----------------------------------------------------------------------------------------------------|----------------------------------------------------------------------------------------------------|-----------------------------------------------------------------------|----------------------------------------------------------------------------------------------------|
| Personne à contacter pour ce dossier         Numéro de téléphone         010101002         Email         Test@test.fr         Service de Santé au Travail ou Médecin du tra         Avez-vous les coordonnées de votre service de non         Veuillez décrire dans le détail les circonstance         Test         Si vous avez des témoins de votre accident o <ul> <li>piece_64020382998a73.2700208481bf6e0f3</li> <li>En cas de présence de témoins non mention</li> <li>giece_64020387552786.03238460c02447179</li> </ul> Vous pouvez joindre tout document jugé néc <ul> <li>piece_640204251ece57.89169724da710f24da</li> </ul> Autre pièce jointe         Autre pièce jointe | avail<br>a conté ou trovail ou médorin du trovail 2<br><b>Rappel</b><br>Conformément aux CGU, toutes les pièces trans<br>portées à la connaissance de votre salarié ou de<br>Il est rappelé qu'aucune pièce à caractère o<br>téléservice. A défaut, le secret médical sera co<br>de la Caisse Nationale d'Assurance Maladie ne<br>CGU. | smises à l'appui du questionnaire seront<br>e votre employeur.<br>médical ne doit être transmise via ce<br>nsidéré comme levé et la responsabilité<br>saurait être engagée conformément aux<br>Annuler Valider | nt, merci de joindre l'attestation<br>copie d'une pièce d'identité (u | Avant l'envoi, il est rappelé à<br>l'assuré que les documents<br>transmis ne doivent pas être<br>à caractère médical comme<br>expliqué dans les CGU<br>Une fois ce rappel pris en<br>compte, l'assuré clique sur<br><b>« Valider »</b> |
| ← Retour                                                                                                    |                                                                                                    | Exporter document provisoire 👱                                                                                                    | Transmettre à ma CPAM 🗸                                               |                                                                                                    |

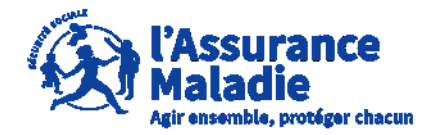

**ETAPE (3)** : L'assuré reçoit la confirmation de l'envoi du questionnaire à la CPAM

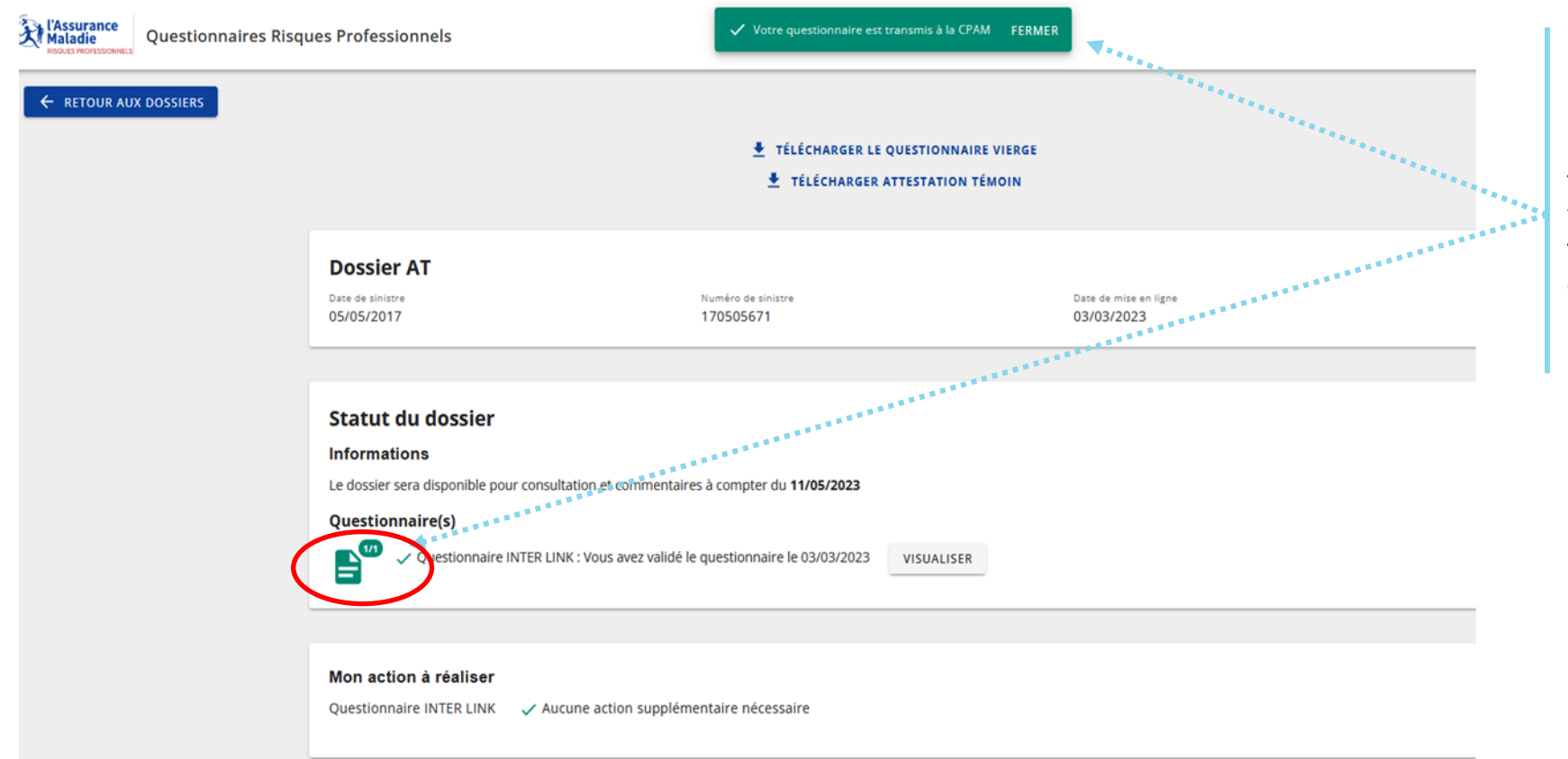

Une fois le questionnaire transmis, l'assuré peut voir la confirmation de la transmission du questionnaire à la CPAM

#### Pièces jointes au dossier